See-Through Mobile Viewer MOVERIO BT-200

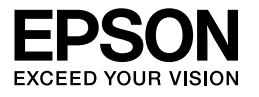

ユーザーズガイド

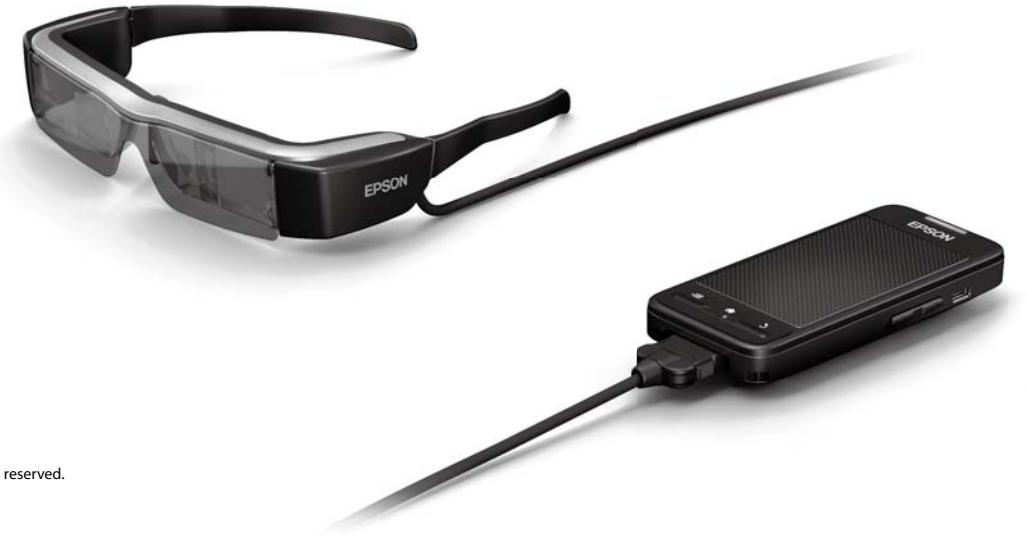

Copyright©2014 Seiko Epson Corporation. All rights reserved. Printed in Philippines XX.XX.-XX(XXX) 2014.3

# BT-200 の楽しみかた

本機は、両眼タイプのスタンドアローン型シースルーモバイルビューアーです。

ホームネットワーク上の動画や、スマートフォンやタブレット端末などの映像を、いつでも好きな姿勢で楽しめます。

## 保存して視聴

パソコンに保存してある動画や静止画を、本機に保存して視聴できます。

USB で簡単に接続

➡「パソコンからコピーした動画を見る(ギャラリー)」28 ページ(本書)

## Web サイトで視聴

Wi-Fi 機能でインターネットに接続して、Web サイトの動画を視聴できます。

動画サイトで動画を探す

動画配信サービスを使う

➡ [Web サイトの動画を見る(ブラウザ)」29 ページ(本書)

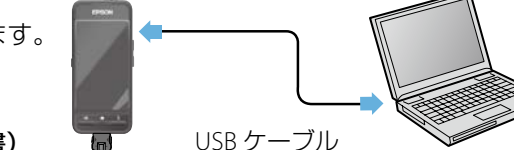

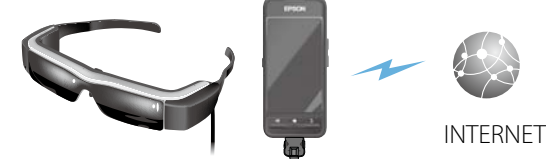

## スマートフォンの映像を視聴

スマートフォンで再生している映像を、本機で視聴できます。

### Miracast に対応

Miracast とは、対応機器同士を無線で直接接続し、動 画や音楽を転送する技術です。本機は他の機器から の映像受信と、他の機器への映像送信の両方に対応 しています。

➡「他の機器と画面を同期する(MOVERIO Mirror)」30 ページ(本書)

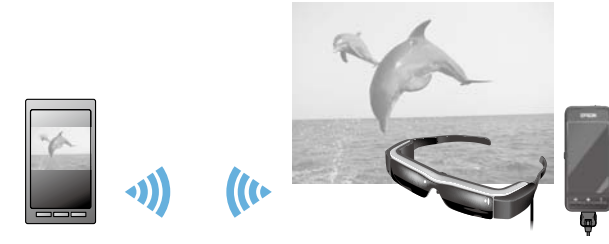

スマートフォンで 映像再生 本機で同期して視聴

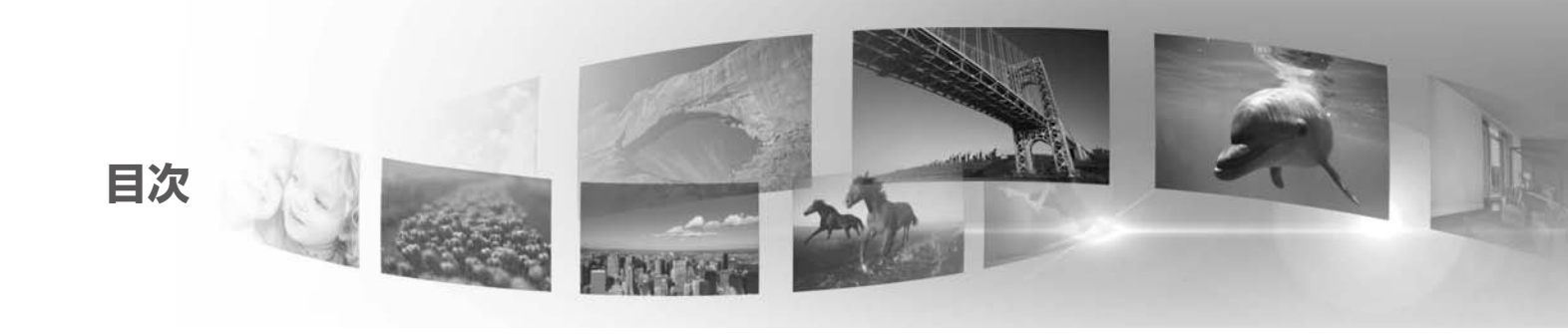

| 安全にお使いいただくために6            |
|---------------------------|
| 準備する10                    |
| 各部の名称と働き10                |
| 充電する12                    |
| ヘッドセットを装着する13             |
| 電源を入れる / 切る15             |
| 操作する17                    |
| トラックパッドの使い方17             |
| ホーム画面を利用する20              |
| 初期設定24                    |
| 視聴するときのポイント26             |
| 映像を視聴する                   |
| パソコンからコピーした動画を見る(ギャラリー)28 |

| Web サイトの動画を見る(ブラウザ)          | . 29 |
|------------------------------|------|
| 他の機器と画面を同期する(MOVERIO Mirror) | . 30 |
| 困ったときに                       | .32  |
| 仕様一覧                         | .34  |
| 知的財産権について                    | .36  |
| 一般のご注意                       | .37  |
| ご相談窓口                        | .39  |

#### 取扱説明書の構成

#### ■冊子マニュアル(紙)

| ユーザーズガイド(本書) | 本機を安全にお使いいただくためのお願い、基本的な操作方法、困ったときの対処方法など<br>について、説明しています。本機をお使いいただく前に、必ずお読みください。 |
|--------------|-----------------------------------------------------------------------------------|
| スタートガイド      | 本製品をはじめて使うときの手順を説明しています。                                                          |

■電子マニュアル(Web)

リファレンスガイド 本製品で利用できるアプリと設定項目、困ったときの対処方法を説明しています。PDF、ヘル プアプリとして閲覧いただけます。詳細はWebサイトhttp://www.epson.jp をご確認ください。

#### 本文中の記号について

■安全に関する表示

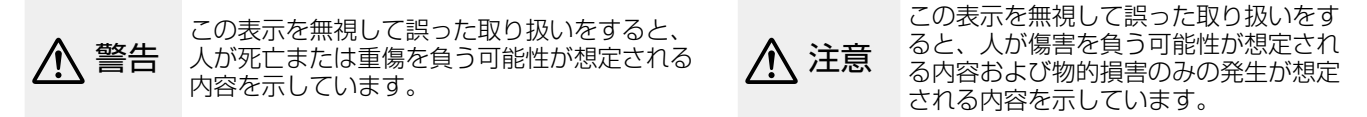

#### ■一般情報に関する表示

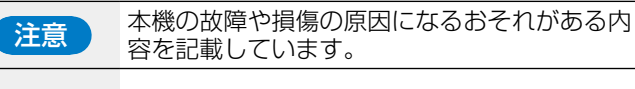

- 【 】 コントローラーのキー名称を示しています。
- ➡ 関連事項を説明している参照先を示しています。

| 参考 | 関連する情報や知っておくと便利な情報<br>を記載しています。 |
|----|---------------------------------|
| [] | 画面に表示されるアイコンやメニュー項<br>目を示しています。 |

## 安全にお使いいただくために

ご使用の際は、必ず同梱のマニュアル類をよくお読みのうえ、正 しくお使いください。マニュアル類は、不明な点をいつでも解決 できるように、すぐに取り出して見られる場所に保管してください。

### 🥂 警告 使用環境や使用条件に関する警告

表示されている電源電圧以外は使用しないでください。

USB ケーブル、AC アダプターは必ず同梱品をお使いください。 同梱品以外のものを使用すると、発熱、発火、破裂、故障、漏液 の原因となります。

電源プラグの取り扱いには注意してください。火災、感電事故の おそれがあります。

- ・たこ足配線はしない
- ・電源プラグはホコリなどの異物が付着したまま差し込まない
- ・電源プラグは根元まで確実に差し込む
- ・濡れた手で電源プラグの抜き差しをしない
- ・電源プラグを抜くときは、電源ケーブルを引っ張らない

破損した電源ケーブル(同梱の USB ケーブル)は使用しないでく ださい。火災、感電事故のおそれがあります。

- ・電源ケーブルを加工しない
- ・電源ケーブルの上に重いものを載せない
- ・無理に曲げたり、ねじったり、引っ張ったりしない
- ・電熱器の近くに配線しない

本機をご使用にならないときは、安全のため、必ず電源プラグを

コンセントから抜いてください。絶縁劣化や、感電、火災、故障 の原因となります。

雷が鳴り出したら、電源プラグにさわらないでください。火災、 感電事故のおそれがあります。

熱帯環境下、窓を閉め切った自動車の中、直射日光が当たる場所、 エアコン・ヒーターの吹き出し口など、動作温度範囲を超えた環 境で本機を使用、放置しないでください。また、急激な温度変化 も避けてください。火災、故障、誤動作、破損のおそれがあります。

風呂・シャワー室など、水のかかるおそれのある場所、湿度の高 い場所で本機を使用、放置しないでください。火災、感電事故の おそれがあります。

湿気やホコリの多い場所、調理台や加湿器のそばなど、油煙・湯 気が当たるような場所に本機を置かないでください。火災、感電 事故、映像の品質低下のおそれがあります。

布などで覆った状態で使用しないでください。熱によるケースの 変形や、火災のおそれがあります。

カメラレンズに直射日光などを長時間当てないでください。レン ズの集光作用により、発火、破裂、火災の原因となります。

#### ▲ 警告 製品の使用に関する警告

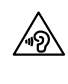

はじめから音量を上げすぎないでください。聴力障害の 原因となるおそれがあります。電源を切る前に音量を下 げておき、電源を入れた後で徐々に上げてください。音 量が大きすぎたり、長時間連続して使用したりすると耳 に悪い影響を与えるおそれがあります。 充電端子や外部接続端子、イヤフォンマイク端子に導電性異物が 触れたり、接続部の内部に導電性異物が入ったりしないようにし てください。端子がショートして、火災や故障の原因となること があります。

本機の樹脂カバーにアルコール、ベンジン、シンナーなどの有機 溶剤を付着させないでください。また、お手入れの際は濡れた布 や有機溶剤を使用しないでください。樹脂カバーが変形・溶解し て、感電、故障、火災のおそれがあります。

本機を分解、改造しないでください。けがや中毒の原因となるこ とがあります。

本機を火の中に投入したり、加熱したりしないでください。また、 ろうそくなど火が発生しているものを本機の上に置かないでくだ さい。発火、破裂、火災の原因となります。

#### ▲ 警告 映像の視聴に関する警告

自動車・バイク・自転車の運転、料理、その他危険な作業を行う ときは絶対に装着しないでください。事故やけがの原因となりま す。

足元の不安定な場所(階段、高所)では本機を使用しないでくだ さい。また、多数の車両や人が往来する場所、暗い場所では歩行 しながら使用しないでください。事故やけがの原因となります。

本機の画面を見ながら歩行するときは、周囲の安全に十分配慮し てください。事故、転倒、転落、歩行者との衝突によるけがにご 注意ください。 薄暗い場所では映像が明るく見えるため周囲の環境が見えにくく なります。周囲の安全に十分配慮してください。

狭い場所で本機を使用するときは、他の人や障害物に十分配慮し てください。

### 於 警告 製品の異常に関する警告

次のような異常のときは、すぐに電源を切り、電源プラグをコン セントから抜いて、お買い上げの販売店、またはエプソンサービ スコールセンターにご相談ください。そのまま使用を続けると、 火災・感電の原因となります。お客様による修理は危険ですから 絶対にしないでください。

- ・煙が出ている、変な臭い、変な音がする
- ・本機の内部に水や飲み物、異物が入った
- ・本機を落としたり、ケースを破損したりした

#### 

航空機や病院など、電波の使用を禁止された区域に本機を持ち込むときは、機内アナウンスなどその場の指示に従って、本機の電源を切るかBluetooth機能および無線LAN機能の電波を停止してください。また、Bluetooth機能および無線LAN機能は、自動ドア、火災報知器などの自動制御機器の近くで使用しないでください。自動的に電源が入る機能が搭載されているときは、設定を解除してから本機の電源を切ってください。電波が電子機器や医療用電気機器に影響を及ぼしたり、誤動作による事故の原因となるおそれがあります。

医療機関の屋内で Bluetooth 機能および無線 LAN を使用するときは、次のことを守ってください。

- ・手術室・集中治療室(ICU)・冠状動脈疾患監視室(CCU)には、 本機を持ち込まない
- ・病棟内では、本機の電源を切るか電波を停止する
- ・病棟以外の場所でも、付近に医療用電気機器があるときは、本 機の電源を切るか電波を停止する
- ・医療機関が個々に使用禁止、持ち込み禁止などの場所を定めて いるときは、その医療機関の指示に従う
- ・自動的に電源が入る機能が搭載されているときは、設定を解除 してから本機の電源を切る

植込み型心臓ペースメーカーおよび植込み型除細動器を装着して いる方が Bluetooth 機能および無線 LAN 機能を使用するときは、 装着部と本機の間を 22cm 以上離してください。電波が、植込み 型心臓ペースメーカーおよび植込み型除細動器の作動に影響を及 ぼすことがあります。満員電車など、付近に心臓ペースメーカー を装着している人がいる可能性がある場所では、本機の電源を切 るか電波を停止してください。

#### / 注意 使用環境や使用条件に関する注意

振動や衝撃が伝わる場所には設置しないでください。

本機で映像の視聴、ゲーム、音楽を聴くときなどは周囲の安全を 確認し、周囲に壊れやすい物を置かないでください。映像を実際 の物と間違えて体を動かし、周囲の物を破損してけがの原因とな ることがあります。

高圧電線や磁気を発生するものの近くには設置しないでくださ

い。故障や誤動作、破損のおそれがあります。

お手入れの際には、電源プラグ・電源コネクタをコンセントから 抜き、すべての配線を外したことを確認してから行ってください。 感電の原因となります。

所定の充電時間を超えても充電が完了しないときは、充電を中止 してください。漏液、発熱、破裂、発火の原因となります。

### ▲ 注意 製品の使用に関する注意

コントローラーはしっかり保持するか、安定した場所に置いて ケーブル類に負荷がかからないように使用してください。コント ローラーの重さでヘッドセットが脱落し、けがや故障の原因とな ります。

廃棄するときは、地域の回収ルールに従ってください。

### <u> 休</u> 注意 映像の視聴に関する注意

本機で映像を視聴するときは、定期的に適度な休憩をとってくだ さい。長時間の視聴による目の疲れの原因となることがあります。 視聴中に疲労感、不快感などの異常や体調の変化を感じた場合に、 休憩をとっても疲労感、不快感がとれないときは、使用を中止し てください。

本機を落としたり、力を加えたりしないでください。また、落下 などの強い衝撃により本機が破損したときはご使用をおやめくだ さい。ガラス部分などが破損してけがの原因となることがありま す。 本機を装着するときは、フレームの先端にご注意ください。また、 ヒンジ部など可動部に指を挟まないようにしてください。けがの 原因となることがあります。

本機は正しく装着してください。体調不良を起こすおそれがあり ます。

同梱のマニュアル類に記載された使用目的以外に本機を使用しな いでください。けがの原因となることがあります。

本機に異常・故障が発生したときは直ちに使用を中止してくださ い。けがや体調不良を起こすおそれがあります。

めがねのフレームが肌に触れる部分に、かゆみ、かぶれ、湿疹な どの異常があらわれたときは使用をやめ、皮膚科の医師の診察を 受けてください。ごくまれに塗料や材質がアレルギーの原因とな ることがあります。

3D 映像の見え方には個人差があります。違和感を感じたり、立 体に見えなかったりするときは、3D機能のご使用をお控えくだ さい。そのまま使用すると体調不良の原因となることがあります。

お子様(特に小学生以下)は、視覚が発達段階にあるため本機を 使用しないでください。

光過敏症の既往症のある方、体調不良の方は本機を使用しないで ください。症状悪化の原因となることがあります。

眼に疾患や障害のある方は本機を使用しないでください。斜視、 弱視、不同視などの症状が悪化するおそれがあります。

レンズの濃淡にかかわらず、太陽や強い光を直視しないでくださ

い。日を傷める可能性があります。

#### ▲ 注意 製品の異常に関する注意

バッテリー交換の際にはサービスセンターまでご連絡ください。

本機の故障、修理、その他の取り扱いによって、本機内の映像・ 画像・音楽データなどが破損または消失することがあります。こ の場合、破損または消失したデータの修復や、それによって生じ た損害、逸失利益について当社は一切の責任を負いません。

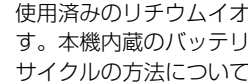

使用済みのリチウムイオンバッテリーはリサイクルできま  $(\Sigma)$ ᢙᡘ す。本機内蔵のバッテリーが製品寿命に達したときは、リ Li-ion サイクルの方法についてサービスセンターにお問い合わせ ください。

## 準備する

各部の名称と働き

### コントローラー

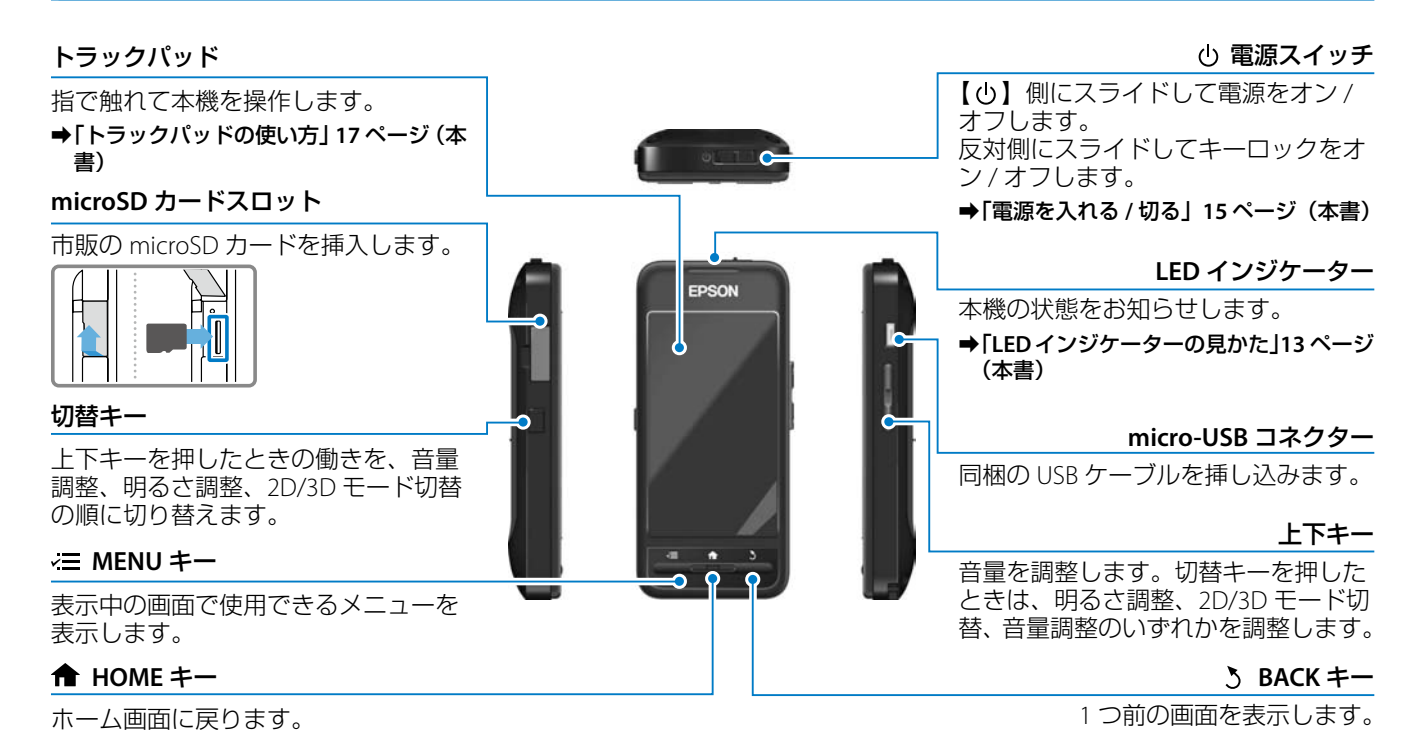

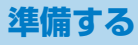

### ヘッドセット

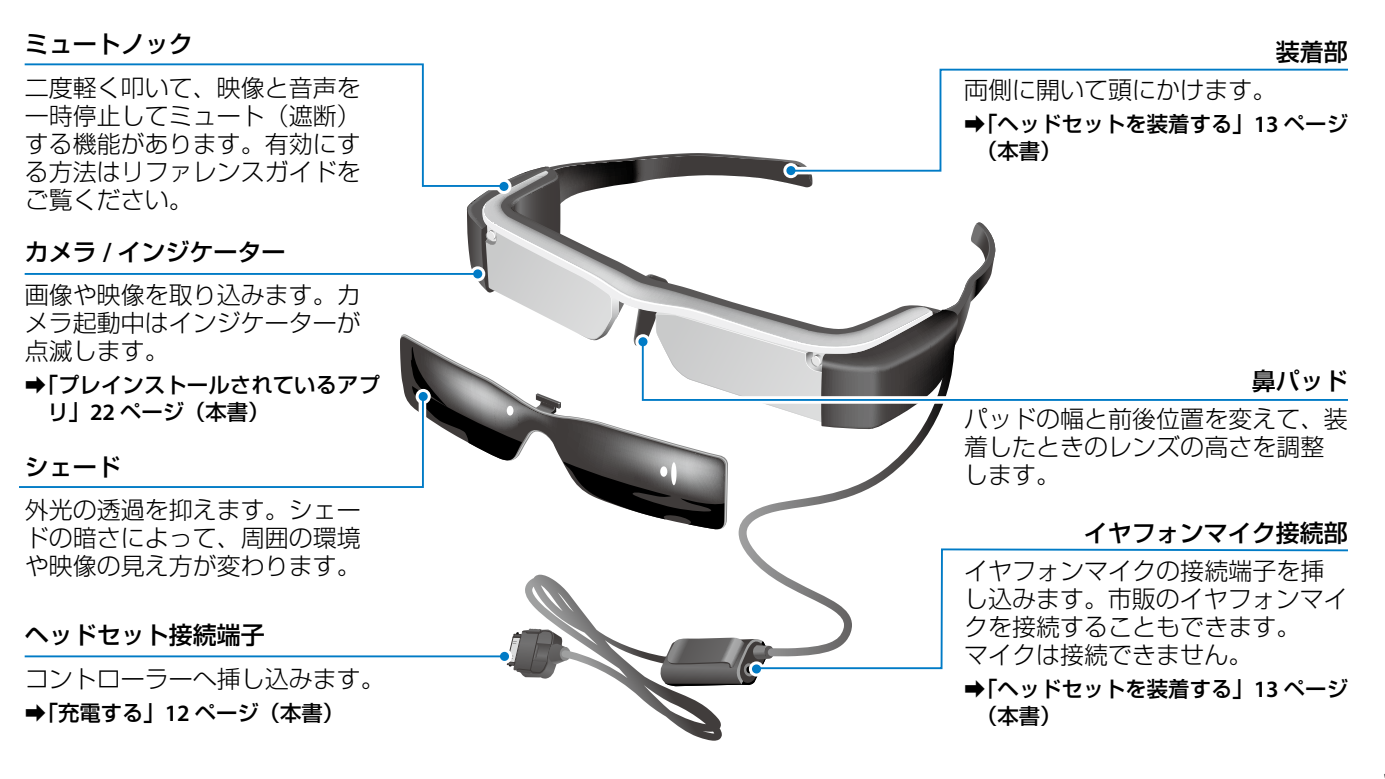

準備する

## 充電する

お買い上げ時、本機は十分に充電されていません。充電してからお使いください。 AC アダプターを使用して充電する方法を説明します。初期充電時間の目安は約5時間です。

#### ① ヘッドセットとコントローラーをつなぐ。

ヘッドセットの接続コードをコントローラーのヘッドセット接続端子にカチッと音がするまで差し込みます。

#### 2 コントローラーと AC アダプターをつなぐ。

コントローラーと AC アダプターを USB ケーブルでつなぎます。

#### 3 AC アダプターをコンセントへ差し込む。

LED インジケーターが青緑色に点滅します。

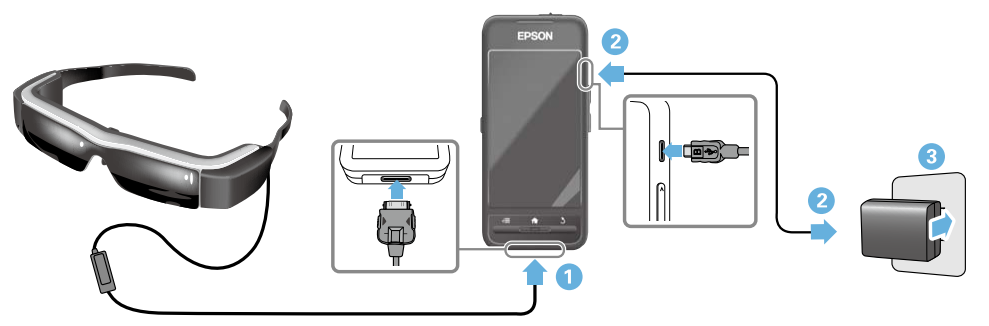

LED インジケーターの点滅が終了し、青緑色に点灯したら充電完了です。AC アダプターと USB ケーブルを取り外してください。

バッテリーの持続時間は約6時間です。使用するアプリや環境によっては、バッテリーの持続時間に差が生じることがあります。

準備する

### LED インジケーターの見かた

色と点灯状態によって本機の状態をお知らせします。

| 青緑色に点灯       | 動作中                 |
|--------------|---------------------|
| 青緑色に点滅(1秒間隔) | 起動中/終了中             |
| 青緑色に点滅(2秒間隔) | 充電中                 |
| 赤色に点滅        | バッテリー残量少 / 起動エラー    |
| 赤色に 3 回点滅    | バッテリー残量少のため起動<br>不可 |
| 青色に点灯        | スリープモード             |

## ヘッドセットを装着する

ヘッドセットの装着部を両手で開きながら、頭にかける。

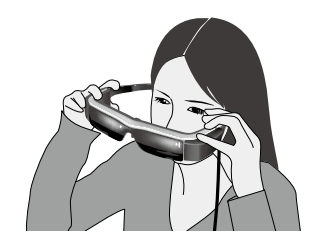

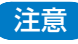

ヘッドセットに過度の力を加えて、装着部を開かないでください。

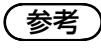

ヘッドセットの装着感が弱いときは、同梱のイヤフックを取り 付けてください。装着感が強くなるように取り付け位置を前 後に調整してください。

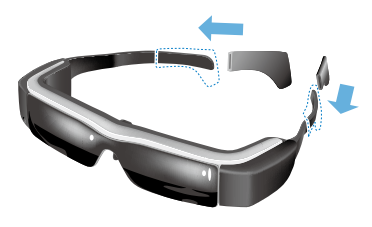

#### 2 レンズと目の高さが合うように、鼻パッドの幅、前後 位置を調整する。

映像が見やすい高さに見えるよう調整してください。 鼻パッドは鼻の形に合わせて変形してください。

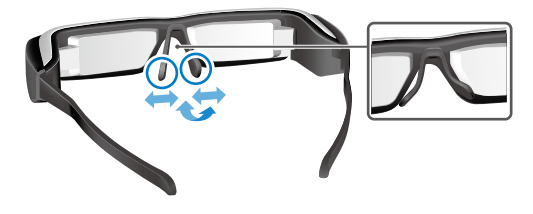

3 イヤフォンマイク接続部にイヤフォンマイクをつける。 イヤフォンマイクは耳から外した状態で、コンテンツの再生前につけてください。再生中にイヤフォンマイクを抜き差しすると、ノイズが聞こえることがあります。

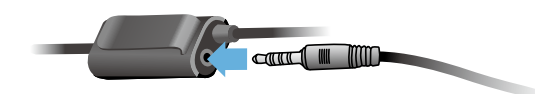

4 イヤフォンマイクを装着する。

### めがねをお使いの方

幅が約 145mm までのめがねを使用しているときは、めが ねをかけた上からでもヘッドセットを装着できます。

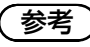

めがねの上からヘッドセットを装着するときは、以下の装着 例のように鼻パッドを変形してください。

・ 手前に出して、めがねのフレームの上から鼻に当てる

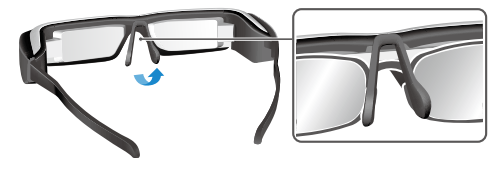

・幅を狭くして、めがねのフレームの間から鼻に当てる

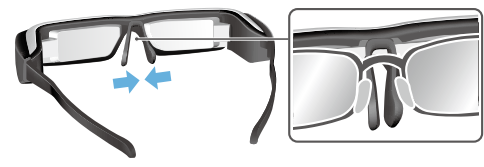

・水平に広げて、めがねのフレームの上に乗せる

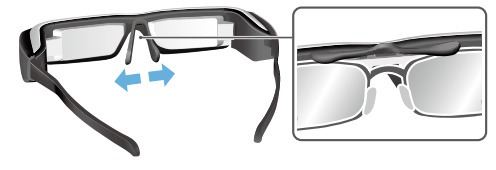

同梱のレンズホルダーを使用すると、めがねの上からヘッ ドセットを装着する煩わしさを感じることなく装着できま す。

お近くのめがね取扱店で、レンズホルダーにレンズを入れ て、ヘッドセットに取り付けます。(レンズの代金はお客 様のご負担となります。めがね取扱店によっては対応して いない場合があります。)

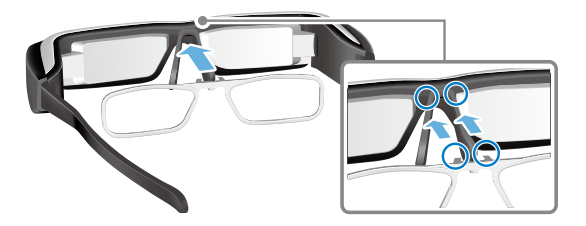

レンズホルダー適合レンズ

| レンズ(W×H) | 50 x 24mm |
|----------|-----------|
| ノーズ幅     | 20mm      |
| フレーム PD  | 70mm      |
| カーブ      | 4         |

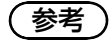

カラーレンズ、ミラーレンズ、偏光レンズなど特殊レンズを 使用すると、映像が正しく視聴できないことがあります。

## 電源を入れる / 切る

### 電源を入れる

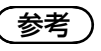

電源を入れる前に、充電されていることを確認してください。

- ➡ 「充電する」 12 ページ (本書)
- 電源スイッチを LED インジケーターが青緑色に点灯するまで【
   し】側にスライドする。

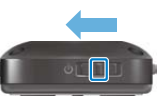

起動が始まると、LED インジケーターが青緑色に点滅します。LED インジケーターが点滅から点灯に変わると起動完了です。ヘッドセットを装着してホーム画面が表示されていることを確認します。

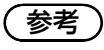

- ・トラックパッドの使い方は下記をご確認ください。
  - ➡ 「トラックパッドの使い方」17ページ(本書)
- ・ 電源を入れたまま画面を消す(スリープモード)
   電源スイッチを【()】側に短くスライドすると、スリープモードになり、LED インジケーターが青色に点灯します。再度

準備する

電源スイッチを【U】側に短くスライドすると、スリープモードが解除されます。

コントローラーの操作を無効にする(キーロック)

電源スイッチを【<sup>()</sup>】の反対側にスライドすると、キーロックがオンになります。キーロックをオフにするには、電源 スイッチを中央にスライドします。

#### 電源を切る

1 電源スイッチを【 ()】側に 1 秒以上スライドする。

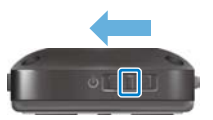

<sup>[</sup>電源を切る] 画面が表示されます。

2 トラックパッドに触れて、[○]を [OK] に重ねてト ラックパッドを軽くたたく。

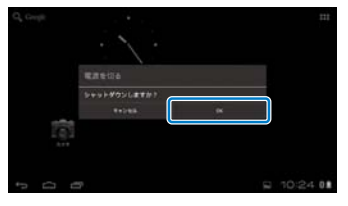

電源がオフになります。

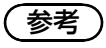

動作が停止してしまったときは、次のいずれかの方法で強制 的に電源を切ることができます。

- ・電源スイッチを【 し】 側に8秒以上スライドする。
- ・ 先の細いもので、リセットボタンを2秒以上押す。

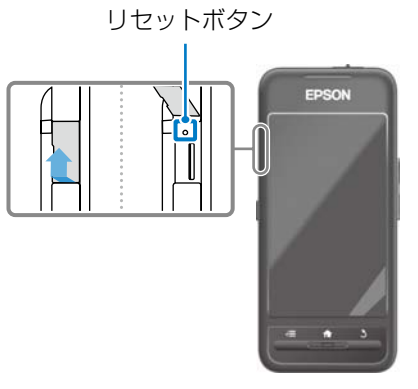

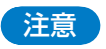

動作が停止してしまったとき以外は、強制的に電源を切らな いでください。

保存してあるデータや設定が消えることがあります。

操作する

## トラックパッドの使い方

トラックパッドを使って、本機を操作する方法を説明 します。

トラックパッドを指で触れると、画面上にポインター が表示されます。本機は、ポインターを動かして操作 します。

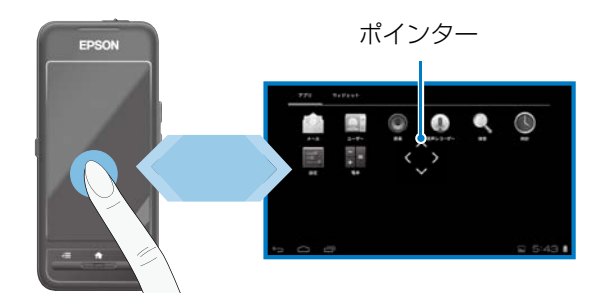

#### 操作方法

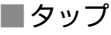

アイコンや表示項目にポイ ンターを合わせて、トラック パッドを軽く叩きます。アプ リの起動や、項目の選択な どを行います。 ポインターの形状: 🚱

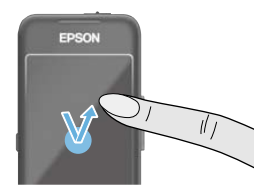

■ ドラッグ

約1秒ほど触れて、アイコンや 表示項目などを指で抑えながら 移動し、離します。アイコンの 移動や、画面のスクロール・切 替などを行います。\_\_\_

ポインターの形状: 🗇

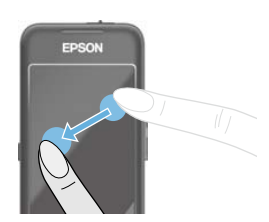

フリック ドラッグの動作から指をはらう、 もしくは2本指でトラックパッド をはらいます。

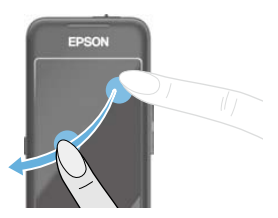

■ピンチアウト 2本の指で触れた状態で、指を 開くことで画面を拡大します。

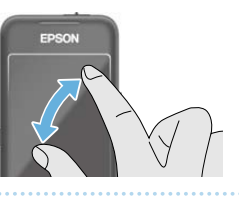

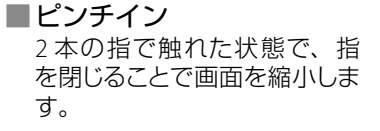

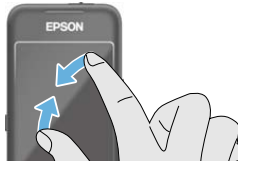

### 十字キー機能

選択項目の移動と決定ができます。

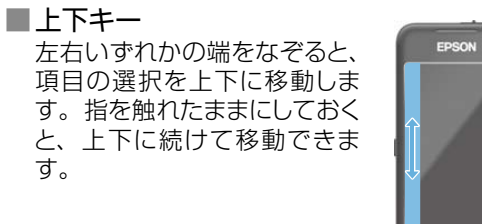

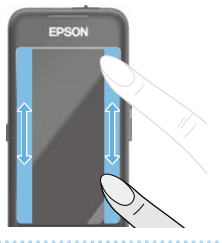

### ■左右キー

上下いずれかの端をなぞると、 項目の選択を左右に移動しま す。指を触れたままにしておく と、左右に続けて移動できま す。

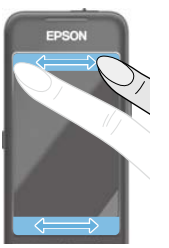

■選択キー

四隅のいずれかをタップする と、選択している項目を決定し ます。

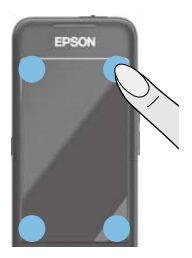

## 参考

+字キー機能をお使いのときに、次のようなアイコンを画面 に表示できます。表示するための方法はリファレンスガイド をご覧ください。

- ・ 上下キー操作時:[▲] [▶]
- ・ 左右キー操作時: [ ] [ ]
- 選択キー操作時:[

### 文字入力方法

文字入力が可能な位置をタップすると、ソフトウェア キーボードが表示されます。キーボードをタップして 文字を入力します。

### 文字入力モードを変更する

キーボードの[文字]キーをタップすると、キーボー ドで入力する文字の種類を変更できます。

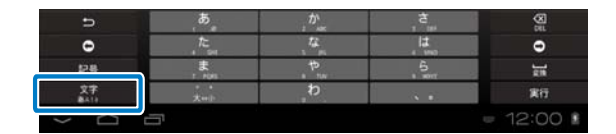

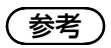

[設定]の[ユーザー設定]- [言語と入力]で詳細な設定 ができます。詳しくはリファレンスガイドをご覧ください。

ホーム画面を利用する

ホーム画面からアプリの起動や各種設定ができます。 以下の画面が、本機操作時の初期画面となります。 【 **↑**】 キーを押すと、ホーム画面が表示されます。

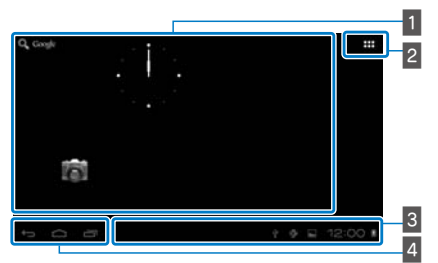

- 1 アプリ/ウィジェットエリア ホーム画面に表示したいアプリのショートカットや ウィジェットを配置するエリアです。
- 2 アプリ / ウィジェット一覧

アプリ/ウィジェットの一覧画面を表示します。

3 ステータスバー

本機の状態をアイコンで表示します。

- 4 バーチャルボタン
  - ← :1つ前の画面に戻ります。
  - △ : ホーム画面を表示します。
  - :最近使ったアプリを表示します。

### アプリを起動する

アプリはアプリー覧画面から起動します。

ホーム画面

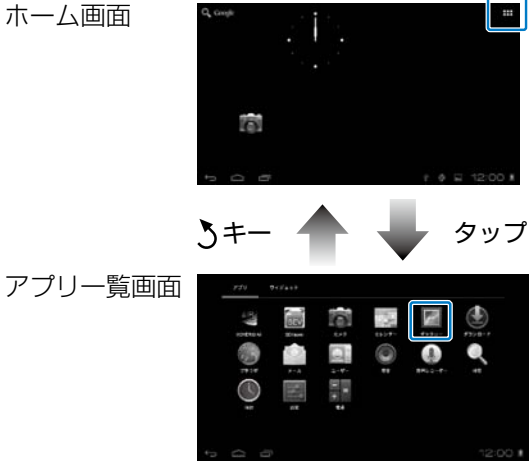

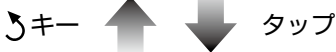

アプリ画面

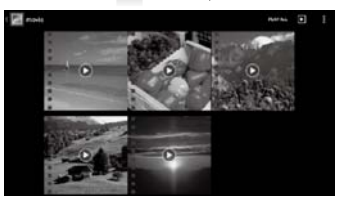

### ホーム画面にアプリやウィジェットを配置する

ホーム画面に表示したいアプリやウィジェットを、アプリ / ウィジェット一覧画面から選択して配置します。

#### アプリ / ウィジェット一覧画面で、配置したいアプリ / ウィジェットにポインターを合わせて長くタップする。

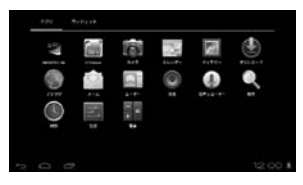

ホーム画面上のアイコン表示位置を選択する画面が表示 されます。

### 2 表示したい場所にドラッグして、指を離す。

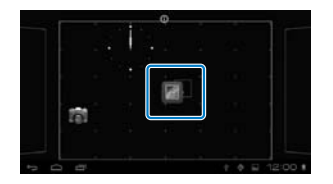

### ホーム画面からアプリやウィジェットを削除する

ホーム画面に配置したアプリやウィジェットを、ホーム画面から削除します。

 ホーム画面で、削除したいアプリ / ウィジェットを長 くタップする。

画面の上側に、[×]が表示されます。

2 削除したいアプリ / ウィジェットを、[▼] に重なる ようにドラッグして、指を離す。

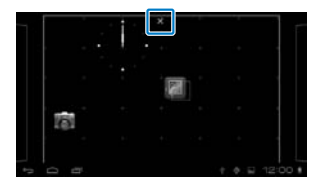

|               | 音楽再生中                         |
|---------------|-------------------------------|
| Ŷ             | USB 接続中                       |
| (((t-<br>((t- | 無線 LAN 接続中 / 使用中              |
| *             | Bluetooth 接続中                 |
| *             | microSD カードスキャン中              |
| <u>Ó</u>      | バッテリー残量                       |
| 7             | 充電中                           |
| <u>+</u>      | ダウンロード終了                      |
|               | Dolby Digital Plus オン         |
|               | microSD カードマウント解除中            |
| £             | MOVERIO Mirror Source モード接続中  |
| 2             | MOVERIO Mirror Source モード接続無し |
| æ             | MOVERIO Mirror Sink モード接続中    |

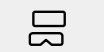

MOVERIO Mirror Sink モード接続無し

## プレインストールされているアプリ

各アプリの詳細はリファレンスガイドをご覧ください。

|            | ギャラリー          |
|------------|----------------|
| 120        | ➡ 28 ページ (本書)  |
| 0          | 音楽             |
|            | ブラウザ           |
| Card State | ➡ 29 ページ(本書)   |
| SEV        | SE Viewer      |
| ₹ I R      | MOVERIO Mirror |
|            | ➡ 30 ページ(本書)   |
|            | カレンダー          |
| Q          | 検索             |
|            | ユーザー           |
|            | 音声レコーダー        |
|            | 電卓             |

| e  | メール                 |
|----|---------------------|
| 6  | カメラ                 |
|    | 時計                  |
|    | ダウンロード              |
| °. | 設定                  |
|    | Moverio APPS Market |

#### 音楽

ミュージックプレイリスト

#### 電源管理

検索

#### 設定

#### **MOVERIO** Mirror

### 使用できるウィジェット

ウィジェットはホーム画面上で情報を表示する小型アプリ です。本機では以下のウィジェットを使用できます。

### アナログ時計

ブックマーク

カレンダー

#### 連絡先

メール

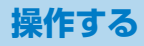

## 初期設定

お使い始めの前に、次の設定をします。

### ネットワークの設定

無線 LAN 環境でインターネットに接続するために、Wi-Fi の設定をします。

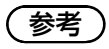

設定の前に、下記をご確認ください。

- ・ 接続する無線 LAN アクセスポイントや公衆無線 LAN サービスの SSID (ネットワーク名)。
- セキュリティーが設定されたネットワークに接続するための パスワード、セキュリティー方式。

1 ホーム画面で [ 🎞 ] をタップする。

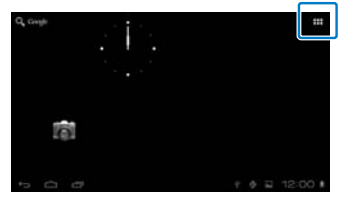

アプリー覧画面が表示されます。

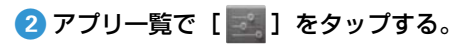

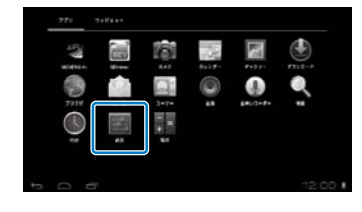

#### 3 [無線とネットワーク] で [Wi-Fi] の [OFF] をタッ プして [ON] にする。

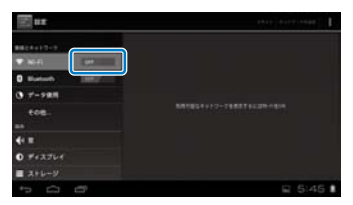

接続可能な SSID (ネットワーク名) が表示されます。

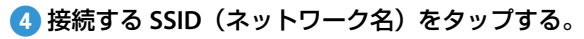

| m ar                  |           |        |
|-----------------------|-----------|--------|
|                       | 100 00000 | *      |
| ▼ NI41                | 2000      |        |
| O Survey Intelligence |           |        |
| () T-988              |           |        |
|                       |           |        |
|                       |           |        |
| 4 H                   |           |        |
| O FIXTLE              |           |        |
| ■ X+++                |           |        |
|                       |           | 5145 . |

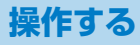

### ⑤ パスワードを入力し、【接続】をタップする。

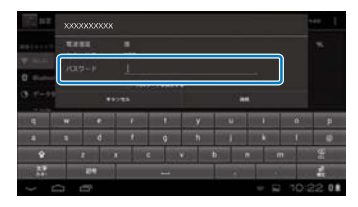

ステータスバーに [ 🛜 ] が表示されたら設定完了です。

参考

・文字の入力方法は下記をご確認ください。

#### ➡「文字入力方法」19ページ(本書)

・ 接続する SSID が見つからないときは、手動でネットワーク を追加します。詳しくはリファレンスガイドをご覧ください。

#### 言語の設定

表示される言語の設定をします。

- 1 アプリー覧で [ 🔤 ] をタップする。
- 2 [ユーザー設定] で [言語と入力] [言語] の順にタッ プする。

|                | AS                            |          |
|----------------|-------------------------------|----------|
| + REERT-CX     | 8 2×44xy#-                    | 12       |
| I RIBEAN       | 2-1/-108                      |          |
|                | 4-8-14A088                    |          |
|                | 7746+<br>58(168) - melory-8-7 |          |
| C BH SHM       | Andreid B E-Y                 |          |
| 3-7-80         |                               |          |
| () MRMN/147242 | - Japanes ME                  |          |
| 500            |                               | D + 5:49 |

### 3 使用する言語をタップする。

| E uz            | 6        |   |
|-----------------|----------|---|
| 3-+-28          | a second |   |
| + GEREY-EA      |          |   |
| A 174074        | 30       |   |
| NHEAT           |          |   |
| 9 K= 27=72VE=F  | Ben :    |   |
|                 | 12.00    |   |
| G BHZMB (D      |          | - |
| ♣ 1-9-100       | 93(88)   |   |
| () #REALIT#2>>> |          |   |
| •               | E 5:5    | 0 |

表示言語が変更されます。

#### 日時の設定

日付と時刻を設定します。

1 アプリー覧で [ 🔤 ] をタップする。

2 [システム] で [日付と時刻] - [日付と時刻の自動設定] の順にタップする。

| ±=1074        | LITCHNORMER STATE                | a 14 |
|---------------|----------------------------------|------|
| 前面注入月         | 1121                             |      |
| O Kappateutat |                                  |      |
| © Britem      | タイムゾーンの第三<br>Gertagest, Metadows |      |
| 200-01        | 149883                           |      |
| () ###A##7532 | Drive.                           |      |

日時と時刻が自動的に設定されます。

## 参考

- インターネットに接続していないときは、日付と時刻が自動で設定されません。
- 日付や時刻を手動で設定したり、タイムゾーンや表示形式 などの設定もできます。詳しくはリファレンスガイドをご覧 ください。

## 視聴するときのポイント

#### 画面の見え方

視点を定める距離によって、視聴できる画面サイズが変わ ります。視点を遠くにすると、遠くに大きな画面があるように見えます。視点を近くにすると、近くに小さな画面が あるように見えます。(画面の体感サイズには個人差があ ります。)

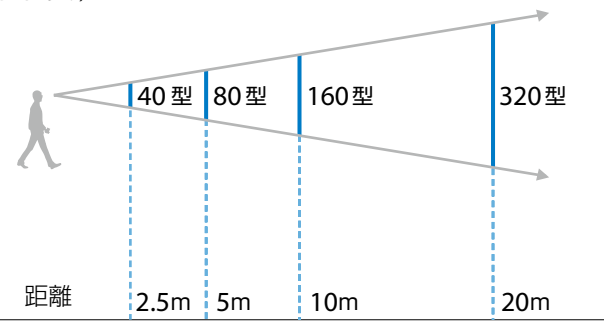

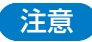

視聴中は、周囲の環境が見えにくくなります。周囲に壊れや すいものを置いたり、本機を装着したまま歩き回ったりしな いでください。

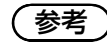

- ・ 映像の見え方には個人差があります。
- ・ 左右の視力が異なるときは、3D 映像が正しく視聴できな いことがあります。
- 視聴環境の明るさによって、映像の見え方が変わることが あります。

### シェードの交換方法

交換用のシェード(ダーク)に付け替えると、外光の透過 が少なくなり映像の彩度が高くなります。

シェードの下側に指をかけ、手前にゆっくりと引っ張る。

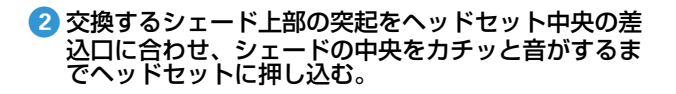

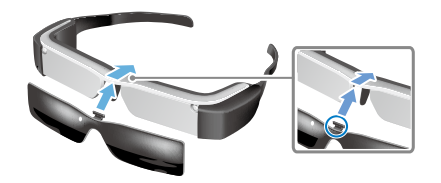

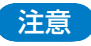

シェードを強く引っ張ったり押し込んだりすると、シェードが 破損するおそれがあります。シェードに過度の力を加えない でください。

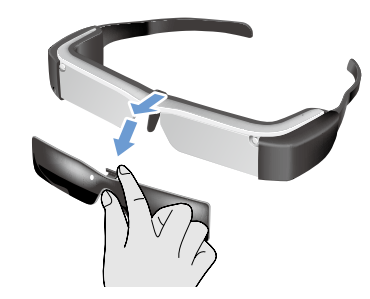

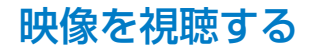

## パソコンからコピーした動画を見る (ギャラリー)

パソコンに保存してある映像を視聴する方法を説明します。本機の内部ストレージまたは市販のmicroSDカードに、パソコンから動画データをコピーします。

コピーしたデータはギャラリーを利用して視聴します。

参考

事前に、下記をご確認ください。

- パソコンから動画データをコピーするときは、本機とパソ コンを USB ケーブルで接続します。パソコン上でポータブ ルデバイスとして認識されたら、内部ストレージ内または microSD カード内にデータをコピーします。詳しくはスター トガイドをご覧ください。
  - ➡「パソコンからコピーした動画を見る」(スタートガ イド)
- ・本機の内部ストレージ容量は 8GB です。
- microSD カードは本製品には同梱されていません。本機は 市販の microSD カード(最大 2GB)と microSDHC カード(最 大 32GB) に対応しています。コントローラーの microSD カードスロットに挿入してデータをコピーできます。

1 アプリー覧画面で [ | [ ] をタップする。

### 2 視聴するデータをタップする。

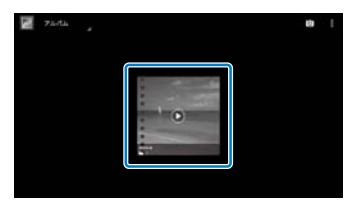

[●]をタップすると、アプリケーション選択画面 が表示されます。[動画プレーヤー]をタップすると、 再生が始まります。

#### 動画再生中の操作

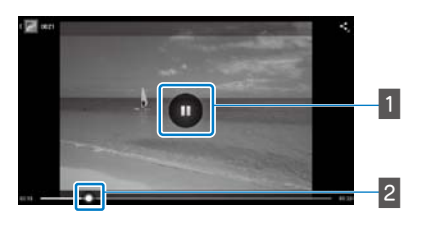

1 一時停止

再生中の画面をタップすると、一時停止ボタンが表示 されます。[ □ ] をタップして再生中の動画を一時停 止します。

#### 2 再生位置

[ ● ] を左右にドラッグして、再生位置を変更します。

ギャラリーのメイン画面が表示されます。

## Webサイトの動画を見る(ブラウザ)

インターネットに接続して、Web サイト上の動画を視聴する方法を説明します。

インターネットの接続にはブラウザを利用します。

## (参考)

事前に、下記をご確認ください。

- ・ 無線 LAN 環境が利用可能であること。
- ・Wi-Fiの設定がオンになっていること。
- ➡「初期設定」24ページ(本書)

1 アプリー覧画面で [ 🌑 ] をタップする。

ブラウザ画面が表示されます。

2 URL 表示欄をタップして、検索キーワードまたは URL を入力する。

➡「文字入力方法」19ページ(本書)

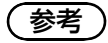

URL 表示欄が隠れているときは、タブをタップすると再表示されます。

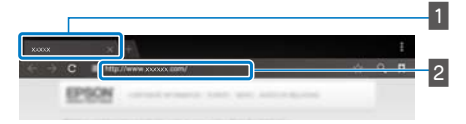

1 タブ 2 URL 表示欄

### ブラウザの基本操作

次の操作で Web ページを閲覧できます。

- タップ:リンクやボタンをクリックします。
- フリック:ページをスクロールします。2本指でフリックすると、よりスムーズにスクロールできます。
- ・ ピンチアウト / ピンチイン:ページを拡大 / 縮小します。
- ➡ 「トラックパッドの使い方」17ページ(本書)

### ブラウザのメニューを利用する

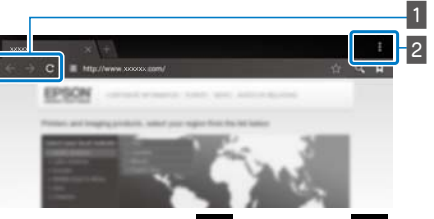

1 ページを戻る [ ← ]、進む [ → ]、更新 [ C ] 2 メニュー一覧 [ - ]

新しいタブを追加したり、ページ内をテキスト検索し たりできます。

各メニューの詳細は、リファレンスガイドをご覧ください。

## 他の機器と画面を同期する (MOVERIO Mirror)

Miracast に対応のパソコン、スマートフォン、テレビ と本機を無線で接続して、パソコンやスマートフォン で再生しているコンテンツを本機で視聴したり、本機 で再生しているコンテンツをテレビなどで視聴する方 法を説明します。

MOVERIO Mirror を利用して視聴します。

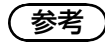

事前に、下記をご確認ください。

- ・お使いの機器が Miracast に対応していること。
- ・本機の[設定]で、[無線とネットワーク]の[Wi-Fi Direct]がオンになっていること。
- Miracast に対応していない機器と接続するには、同梱また はオプションのワイヤレスミラーリングアダプターが利用 できます。
- ・ 全ての機器との接続を保証するものではありません。

1 アプリー覧画面で [ 🖓 ] をタップする。

MOVERIO Mirror のメイン画面が表示されます。

### 2 接続モードを選択する。

・他の機器の映像を受信する場合: [Sink] を選択します。
 ・他の機器へ映像を送信する場合: [Source] を選択します。

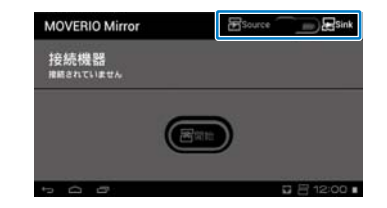

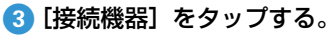

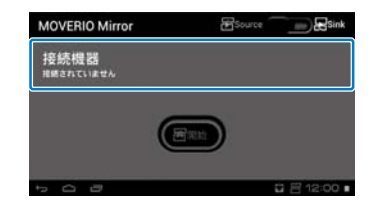

### 4 機器と接続する。

・他の機器の映像を受信する場合:
 本機のIDを確認し、【3】キーを押します。

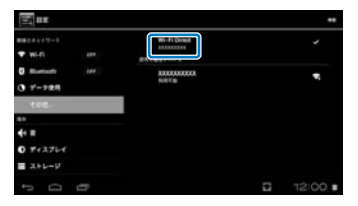

## 映像を視聴する

・他の機器へ映像を送信する場合: 接続する機器のIDをタップし、【>】キーを押します。 接続した機器に本機の画面が表示されます。

| 21 B R               |              |       |
|----------------------|--------------|-------|
| BB5.8++7=+           | Wi-Fi Direst | ,     |
| ♥ Wi-fi or           | BREBSPICE.   |       |
| Biatoch (rt.         |              |       |
| 0 7-92A              | ROACE .      |       |
| 108                  |              |       |
|                      |              |       |
| <b>4</b> + #         |              |       |
| 0 ++276+             |              |       |
| ■ x+v=s <sup>1</sup> |              |       |
| 5 0 0                |              | 12:00 |

## 参考

- ・ MOVERIO Mirror が起動中は、接続状況や接続モードを示 すアイコンがステータスバーに表示されます。
- ・ MOVERIO Mirror のウィジェットをホーム画面に配置すると、 機器との接続状況や接続モードを知ることができます。

### 5 コンテンツを再生する。

・他の機器の映像を受信する場合:
 接続する機器で本機のIDを選択します。接続した機器で再生しているコンテンツが本機で再生されます。

・他の機器へ映像を送信する場合: ギャラリーを起動して、再生するコンテンツを選択 します。選択すると、アプリケーション選択画面が 表示されます。

[MOVERIO Mirror] を選択すると、接続した機器でコ ンテンツが再生され、本機の画面が消えます。 [動画プレーヤー] を選択すると、接続した機器と本 機の両方でコンテンツが再生されます。このとき、 音声は本機からのみ再生されます。

## 困ったときに

故障かな?と思ったときは、下記をご確認ください。

### 本機の電源が入らない

- ・ 本体が十分に充電されていることを確認します。
- 充電が足りず起動不可のときは、LED が赤色に 3 回点滅します。
- ・バッテリーが完全に放電しているときは、充電中も LED が しばらく点灯しません。30 分以上充電します。

#### ➡「充電する」12ページ(本書)

・電源スイッチをLEDインジケーターが青緑色に点灯するまで【①】側にスライドします。LEDインジケーターが青緑色に点滅すると起動が始まります。LEDインジケーターが点滅から点灯に変わると起動完了です。

#### ➡「電源を入れる」15ページ(本書)

- ・ 画面ロックのパスワードをお忘れのときは、サービスセン ターへご連絡ください。サービスセンターで OS の再イン ストールが必要になったときは、本機はお買い上げ時の状 態に戻ります。
- 長時間の連続使用や使用環境によりコントローラーが高温 になると、本機の電源が切れることがあります。温度が下 がってから再度電源を入れてください。

#### 動画、音楽の視聴ができない

- 使用するアプリケーションの対応動画フォーマットを確認します。
  - ギャラリー MP4 (MPEG4+AAC/Dolby Digital Plus)、MPEG2 (H.264+AAC/Dolby Digital Plus) MOVERIO Mirror MPEG2 (H.264+AAC/Dolby Digital
    - Plus)
- · 対応静止画(JPEG、PNG、BMP、GIF)
- ・対応音声フォーマット(WAV、MP3、AAC)
- ・ LED が青緑色に点灯している状態で映像が映らないとき は、ミュート中の可能性があります。ヘッドセットの右側を 軽く2回たたいてミュートを解除します。
- ・ 意図せずに映像や音声が遮断されてしまうときは、ミュートノック機能をオフに設定できます。詳細はリファレンスガイドをご覧ください。
- ・ 音声を入力するには、同梱のイヤフォンマイクを使用して ください。本機で動作可能な市販のイヤフォンマイクは http://www.epson.jp/ でご確認ください。

#### 映像が乱れる

・ 2D/3D を切り替えてください。

### コントローラーの操作ができない

- ・電源スイッチが【(小)】の反対側にスライドされているとき (キーロック時)は、コントローラーの操作ができません。
   中央にスライドしてください。
- LED が青色に点灯しているとき(スリープモード時)は、
   電源スイッチを【ひ】側に短くスライドします。
- トラックパッドの操作とポインターの動く方向が異なるときは、コントローラーを横向きに使用する設定がオンになっている可能性があります。アプリー覧から[ ] 2をタップして、[言語と入力] [トラックパッドの自動回転]をご確認ください。

#### ネットワークに接続できない

- ・本機を使用する場所の無線 LAN(Wi-Fi)環境が利用可能 かどうか確認します。
- 本機の無線 LAN 設定がオンになっていることを確認します。Wi-Fiをオンにしてください。
  - ➡「初期設定」24ページ(本書)

#### ご家庭でお使いの場合

- ・ 無線 LAN ルーターまたはアクセスポイントの電源が入って いることを確認します。
- ・ 無線 LAN ルーターまたはアクセスポイントの SSID、セキュ リティパスワードを確認します。詳細は無線 LAN ルーター またはアクセスポイントの取扱説明書をご覧ください。

#### 公衆無線 LAN サービスをお使いの場合

- ・利用可能な公衆無線 LAN サービスがあることを確認して ください。
- ・ 公衆無線 LAN サービスのご利用には、サービス供給者との契約が必要になることがあります。

### アプリの入手方法がわからない

本機で利用できるアプリは Moverio APPS Market で公開して います。インターネットに接続した状態で、アプリー覧画面 から [ ) デー] をタップしてください。

### お手入れ方法

映像に汚れが見えたり、映像がくもって見えたりするときは、 レンズにほこりや指紋などの汚れが付いていないか確認しま す。

レンズにほこりや汚れが付いたときは、柔らかい布でやさし く拭きとってください。

| 仕様- | -覧 |
|-----|----|
|-----|----|

### ■主な仕様

| 刑釆       |          | PT 200                                                                       |
|----------|----------|------------------------------------------------------------------------------|
| 王甫       |          |                                                                              |
| 方式       |          | ボリシリコン TFT アクティフマトリクス                                                        |
| 液晶パネルサイズ |          | 0.42 型ワイドパネル (16:9)                                                          |
| 液晶パネル画素数 |          | 518,400 個 QHD ( 横 960 x 縦 540 ドット) x3                                        |
| 画角       |          | 約 23 度                                                                       |
| 仮想画面サイズ  |          | 40型相当(仮想視聴距離 2.5 m時)                                                         |
| 色再現性     |          | 24bit カラー (約 1677 万色)                                                        |
| プラットフォーム |          | Android <sup>™</sup> 4.0 搭載                                                  |
| 対応動画     |          | MP4 (MPEG4+AAC / Dolby Digital Plus), MPEG2 (H.264+AAC / Dolby Digital Plus) |
| 対応静止画    |          | JPEG、PNG、BMP、GIF                                                             |
| 対応音声フォーマ | ット       | WAV、MP3、AAC                                                                  |
| 3D 対応    |          | サイドバイサイド方式                                                                   |
| 内部メモリー   | メインメモリー  | 1GB                                                                          |
|          | ユーザーメモリー | 8GB                                                                          |
| 外部メモリー   |          | microSD (最大 2GB)、                                                            |
|          |          | microSDHC (最大 32GB)                                                          |
| 接続端子     |          | micro - USB、ヘッドセット接続端子、4 極ミニジャック (マイク付きイヤフォン CTIA                            |
|          |          | 規格対応) <sup>**1</sup> 、micro SD カードスロット                                       |
| 動作温度     |          | 5~35°C 湿度 20%~80%(結露しないこと)                                                   |
| 保存温度     |          | -10~60℃ 湿度10%~90%(結露しないこと)                                                   |
| 電源電圧     | コントローラー  | 5VDC (USB コネクタ接続時)                                                           |
|          | 型番       | PSM05F-050Q(VP)-R                                                            |
| AC アダプター | 製造者      | PHIHONG TECHNOLOGY CO., LTD.                                                 |
|          | 電気定格     | 100-240VAC 50-60Hz 0.15A                                                     |
|          |          |                                                                              |

\* 「適合ブラグご使用時も、動作の一部に制限が発生することがあります。

仕様一覧

| 消費電力            |         | 動画再生時 1600mW、Wi-Fi 接続時 1800mW、待機時 80mW                               |
|-----------------|---------|----------------------------------------------------------------------|
| バッテリー           | 種類      | リチウムポリマーバッテリー 2720mAh                                                |
|                 | リチウム含有量 | 1.5g 以下                                                              |
|                 | ワット時定格量 | 20Wh 以下                                                              |
| 無線規格            |         | IEEE 802.11 b/g/n                                                    |
| 無線周波数帯          |         | 2.4GHz 带 1-13ch                                                      |
| モジュレーション        |         | ODFM, DS-SS                                                          |
| 想定干涉距離          |         | 10 m                                                                 |
| 駆動時間            |         | 約6時間(動画ファイル連続再生時)                                                    |
| 外形寸法<br>(W×D×H) | ヘッドセット  | 185 mm x 170 mm x 32 mm (シェードなし)<br>185 mm x 170 mm x 37 mm (シェードあり) |
|                 | コントローラー | 55 mm x 120 mm x 19 mm (突起部除く)                                       |
| 質量              | ヘミズセミト  | 88g(シェード・ケーブル除く)                                                     |
|                 |         | 96g(ケーブル除く)                                                          |
|                 | コントローラー | 124 g                                                                |
| カメラ             |         | 30 万画素                                                               |
| イヤフォン           | 感度      | 96dB/mW                                                              |
|                 | 再生周波数带域 | 20 ~ 20kHz                                                           |
|                 | インピーダンス | 16 0以上                                                               |
|                 | イヤフォン出力 | 最大電圧 150mV 以下<br>広帯域特性電圧 75mV 以上                                     |
| オーディオ機能         | サラウンド   | Dolby Digital Plus                                                   |
|                 | 音質モード   | OFF/Classical/Pop/Vocal/Live/Movie/Stadium                           |
| センサー            |         | GPS <sup>**2</sup> /地磁気センサー/加速度センサー/ジャイロセンサー                         |
| Bluetooth       | 規格      | V3.0                                                                 |
|                 | プロファイル  | HSP/A2DP/HID/OPP/SPP/AVRCP                                           |

<sup>※2</sup> GPS は GPStream PGPS<sup>™</sup> により、Network 接続時にサーバー接続し衛星情報を自動取得します。

# 知的財産権について

商標について

ドルビーラボラトリーズからの実施権に基づき製造されています。

Dolby、ドルビー及びダブルD記号はドルビーラボラトリーズの商標です。

日本語変換は、オムロンソフトウェア(株)のiWnnIMFを使用しています。

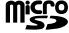

DOLBY.

microSDHC Logo is a trademark of SD-3C, LLC.

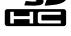

Wi-Fi®, Wi-Fi Direct™, Miracast™はWi-Fi Allianceの商標および登録商標です。

GPStream PGPS™は RX Networks. Inc.の商標です。

なお、各社の商標および製品商標に対しては特に注記のない場合でも、これを十分尊重いたします。

オープンソース本製品は当社が権利を有するソフトウェアのほかにオープンソースソフトウェアを利用しています。

ソフトウェアの 本製品に利用にされているオープンソースソフトウェアに関する情報は下記の通りです。

ライヤンス契約 1 当社は、オープンソースソフトウェアを著作権者から提示されたライヤンス契約の条件に従い、本製品に利用しています。

について

なお、本製品に含まれるオープンソースソフトウェアはその性格上、当該オープンソースソフトウェア自体の保証はありませんが、本製品 の不具合(当該オープンソースソフトウェアに起因する不具合も含みます)に関する当社の保証の条件(保証書に記載)に影響はありません。 2. 当社は、本製品に含まれるオープンソースソフトウェアについて、それぞれのライセンス契約に基づきソースコードを開示しています。 当該オープンソースソフトウェアの複製、改変、頒布を希望される方は、プロジェクターインフォメーションヤンターにお問い合わせく ださい。ソースコードの開示期間は、本製品の販売終了後5年間とさせていただきます。なお、当該オープンソースソフトウェアを複製、 改変、頒布する場合はそれぞれのライヤンス契約の条件に従ってください。

3. 当該オープンソースソフトウェアは現状有姿のまま提供されるものとし、如何なる種類の保証も提供されません。ここでいう保証とは、 商品化、商業可能性および使用目的についての適切性ならびに第三者の権利(特許権、著作権、営業秘密を含むがこれに限定されない) を侵害していないことに関する保証をいいますが、これに限定されるものではありません。

4. ライヤンスの契約書全文はホーム画面 > 設定 > 端末情報 > 法的情報 > オープンソースライヤンス に記載されています。

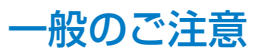

| 無線 LAN 使用について<br>の注意事項 | フランスでは、無線 LAN は屋内でのみ使用可能です。<br>北米・台湾以外で本製品をお買い求めの場合、無線 LA<br>波法上制限されている北米・台湾では無線 LAN は使用<br>その他地域でご使用になる場合は、その国/地域の法数                                                                                                    | N が 1-13 チャンネルの電波を発するため、1-<br>できません。<br>見制などの条件を御確認ください。                                                                                                    | 11 チャンネルのみの使用が電                                                                                      |
|------------------------|----------------------------------------------------------------------------------------------------|----------------------------------------------------------------------------------------------------|----------------------------------------------------------------------------------------------------|
| 電波法による規制               | 各国の電波法により次の行為は禁止されています。<br>・改造及び分解(アンテナ部分を含む)<br>・法的適合表示の消去                                                                                                    |                                                                                                    |                                                                                                    |
| 使用限定について               | 本機は販売国の仕様に基づき製造されています。本機を<br>本機を航空機・列車・船舶・自動車などの運行に直接関<br>信頼性・安全性が必要とされる用途に使用される場合に<br>設計や冗長設計の措置を講じるなど、システム全体の<br>します。<br>本機は、航空宇宙機器、幹線通信機器、原子力制御機器<br>を意図しておりませんので、これらの用途には本機の通                                                                                 | 販売国以外で使用する場合は最寄りのサポー<br>劇わる装置・防災防犯装置・各種安全装置など<br>は、これらのシステム全体の信頼性および安全<br>マ全設計にご配慮いただいた上で当社製品をご<br>器、医療機器など、極めて高い信頼性・安全性<br>動合性をお客様において十分ご確認のうえ、ご                 | ト窓口で確認をしてください。<br>機能・精度などにおいて高い<br>総持のためにフェールセーフ<br>使用いただくようお願いいた<br>が必要とされる用途への使用<br>判断ください。        |
| •••••                  |                                                                                                    |                                                                                                    |                                                                                                    |
| 周波数についてのご注<br>意        | この機器の使用周波数帯では、電子レンジなどの産業<br>識別用の構内無線局(免許を要する無線局)および、特<br>許を要する無線局)が運用されています。<br>1. この機器を使用する前に、近くで移動体識別用の構<br>いないことを確認してください。<br>2. 万一、この機器から移動体識別用の構内無線局に対<br>するか、電波の発射を停止した上、販売店にご連絡<br>について相談してください。<br>3. その他、この機器から移動体識別用の特定小電力無約<br>合など、何かお困りのことが起きたときは、販売店 | 科学・医療用機器のほか、工場の製造ライン<br>定小電力無線局(免許を要しない無線局)、な<br>内無線局および特定小電力無線局、ならびにア<br>して有害な電波干渉の事例が発生した場合には<br>頂き、混信回避のための処置など(たとえば、<br>泉局、またはアマチュア無線局に対して有害な<br>へお問い合わせください。 | などで使用されている移動体<br>ならびにアマチュア無線局(免<br>マチュア無線局が運用されて<br>、速やかに使用周波数を変更<br>パーティションの設置など)<br>な電波干渉の事例が発生した場 |
| IIS C 61000-3-2        | 本装置け                                                                                                    | アルキオ                                                                                                    | ,                                                                                                    |
| 15001000-52週日四         |                                                                                                    |                                                                                                    |                                                                                                    |
| 認証情報                   | U.S.A.<br>FCC ID:SKSH560A                                                                                                    | Canada<br>IC ID:1052D-H560A                                                                                                    | Europe                                                                                               |
|                        |                                                                                                    |                                                                                                    | (ヒ 🖉                                                                                                 |

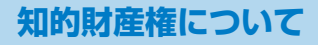

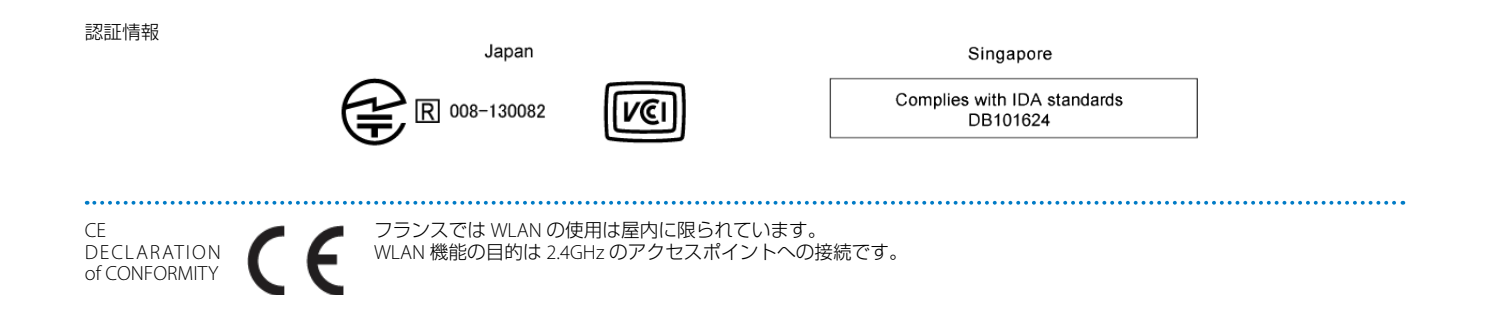

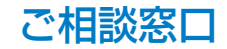

#### ●修理品送付・持ち込み依頼先

お買い上げの販売店様へお持ち込みいただくか、下記修理センターまで送付願います。

| 拠 点 名    | 所在地                                               | 電話番号          |
|----------|---------------------------------------------------|---------------|
| 札幌修理センター | 〒003-0021 札幌市白石区栄通4-2-7 エプソンサービス(株)               | 011-805-2886  |
| 松本修理センター | 〒390-1243 松本市神林1563 エプソンサービス(株)                   | 050-3155-7110 |
| 東京修理センター | 〒191-0012 東京都日野市日野347 エプソンサービス(株)                 | 050-3155-7120 |
| 鳥取修理センター | 〒689-1121 鳥取市南栄町26-1 エプソンリペア(株)                   | 050-3155-7140 |
| 福岡修理センター | 〒812-0041 福岡市博多区吉塚8-5-75 初光流通センタービル3F エプソンサービス(株) | 050-3155-7130 |
| 沖縄修理センター | 〒900-0027 那覇市山下町5-21 沖縄通関社ビル2F エプソンサービス(株)        | 098-852-1420  |

\*修理について詳しくは、エプソンのホームページ http://www.epson.jp/support/ でご確認ください。

- ◎上記電話番号をご利用できない場合は、下記の電話番号へお問い合わせください。
- ・松本修理センター:0263-86-7660 ・東京修理センター:042-584-8070
- ・鳥取修理センター:0857-77-2202 ・福岡修理センター:092-622-8922

#### ●引取修理サービス(ドアtoドアサービス)に関するお問い合わせ先

引取修理サービス(ドアtoドアサービス)とはお客様のご希望日に、ご指定の場所へ、指定業者が修理品をお引取りにお伺いし、 修理完了後弊社からご自宅へお届けする有償サービスです。\*梱包は業者が行います。

#### 引取修理サービス(ドアtoドアサービス)受付電話 050-3155-7150

◎上記電話番号をご利用できない場合は、0263-86-9995へお問い合わせください。

\*引取修理サービス(ドアtoドアサービス)について詳しくは、エブソンのホームページ http://www.epson.jp/support/ でご確認ください。

上記050で始まる電話番号はKDDI株式会社の電話サービスKDDI光ダイレクトを利用しています。 上記電話番号をご利用いただけない場合は、携帯電話またはNTTの固定電話(一般回線)からおかけいただくか、各©印の電話番号におかけください ますようお願いいたします。

ご相談窓口

#### ●エプソンのホームページ http://www.epson.jp

各種製品情報・ドライバ類の提供、サポート案内等のさまざまな情報を満載したエプソンのホームページです。

129-47 エブソンなら購入後も安心、皆様からのお問い合わせの多い内容をFAQとしてホームページに掲載しております。ぜひご活用ください。 FAQ
http://www.epson.jp/faq/

プロジェクターインフォメーションセンター 製品の操作方法・お取扱い等、技術的な問い合わせに電話でお答えします。

#### 050-3155-7010

◎上記電話番号をご利用できない場合は、042-503-1969へお問い合わせください。

 ショールーム \*詳細はホームページでもご確認いただけます。 http://www.epson.jp/showroom/ エプソンスクエア新宿 〒160-8324 東京都新宿区西新宿6-24-1 西新宿三井ビル1F 【開館時間】月曜日~金曜日 10:00~17:30(祝日、弊社指定休日を除く)

### MyEPSON

エブソン製品をご愛用の方も、お持ちでない方も、エブソンに興味をお持ちの方への会員制情報提供サービスです。お客様にピッタリの おすすめ最新情報をお届けしたり、プリンタをもっと楽しくお使いいただくお手伝いをします。製品購入後のユーザー登録もカンタンです。 さあ、今すぐアクセスして会員登録しよう。

インターネットでアクセス!

http://myepson.jp/

カンタンな質問に答えて 会員登録。

►

エプソン販売株式会社 〒160-8324 東京都新宿区西新宿6-24-1 西新宿三井ビル24階 セイコーエプソン株式会社 〒392-8502 長野県諏訪市大和3-3-5